# HTTPS Web アクセスのための CVP サーバの設 定 CA 署名入り認証

目次

はじめに <u>前提条件</u> 要件 <u>使用するコンポーネント</u> 設定 <u>コマンドレファレンス リスト</u> バックアップを作成して下さい CSR の生成 証明書をリストして下さい 既存の OAMP 証明書を取除いて下さい Generate 鍵ペア 生成する新しい CSR CA の証明書を発行して下さい CA によって生成される証明書をインポートして下さい 確認 トラブルシューティング 関連情報

## 概要

この資料に Cisco 音声門脈(CVP)オペレーション管理および管理ポータル(OAMP)サーバの 認証局(CA) 署名入り認証を設定し確認する方法を記述されています。

## 前提条件

Microsoft Windows は認証権限サーバを既に前もって構成されています基づかせていました。

### 要件

Cisco は PKI インフラストラクチャのナレッジがあることを推奨します。

## 使用するコンポーネント

このドキュメントの情報は、次のソフトウェアとハードウェアのバージョンに基づくものです。

CVP バージョン 11.0

Windows 2012 R2 サーバ

Windows 2012 R2 認証局(CA)

本書の情報は、特定のラボ環境にあるデバイスに基づいて作成されたものです。 このドキュメン トで使用するすべてのデバイスは、初期(デフォルト)設定の状態から起動しています。 稼働中 のネットワークで作業を行う場合、コマンドの影響について十分に理解したうえで作業してくだ さい。

## 設定

## コマンドレファレンス リスト

more c:\Cisco\CVP\conf\security.properties
cd c:\Cisco\CVP\conf\security
%kt% -list
%kt% -list | findstr Priv
%kt% -list -v -alias oamp\_certificate
%kt% -genkeypair -alias oamp\_certificate -v -keysize 2048 -keyalg RSA
%kt% -import -v -trustcacerts -alias oamp\_certificate -file oamp.p7b

## バックアップを作成して下さい

フォルダ c:\Cisco\CVP\conf\security にナビゲートし、すべてのファイルをアーカイブして下さい 。 OAMP Web アクセスがはたらかない場合、バックアップからの物と新しく作成されたファイ ルを置き換えて下さい。

### CSR の生成

セキュリティパスワードを確認して下さい。

more c:\Cisco\CVP\conf\security.properties Security.keystorePW = fc]@2zfe\*Ufe2J,.0uM\$fF c:\Cisco\CVP\conf\security フォルダにナビゲートして下さい。

cd c:\Cisco\CVP\conf\security

注: この技術情報では Keytool コマンドを大いにより短くおよびより読解可能にさせるのに、ウィンドウ環境変数が使用されています。 どの keytool コマンドでも追加される前に、変数が初期化されるようにして下さい。

1. テンポラリ変数を作成して下さい。

set kt=c:\Cisco\CVP\jre\bin\keytool.exe -storepass fc]@2zfe\*Ufe2J,.0uM\$fF -storetype JCEKS keystore .keystore

変数が初期化されるようにするためにコマンドを入力して下さい。 正しいパスワードを入力して 下さい。 echo %kt%

c:\Cisco\CVP\jre\bin\keytool.exe -storepass fc]@2zfe\*Ufe2J,.0uM\$fF -storetype JCEKS -keystore
.keystore

#### 証明書をリストして下さい

keystore の現在インストール済み証明書をリストして下さい。

%kt% -list

#### **ヒント**: リストを精製したいと思えば自己署名証明書だけ表示するためにコマンドを修正 できます。

%kt% -list | findstr Priv

vxml\_certificate, May 27, 2016, PrivateKeyEntry, oamp\_certificate, May 27, 2016, PrivateKeyEntry, wsm\_certificate, May 27, 2016, PrivateKeyEntry, callserver\_certificate, May 27, 2016, PrivateKeyEntry,

#### 自己署名 OAMP 認証情報を確認して下さい。

#### %kt% -printcert -file oamp.crt

Owner: CN=CVP11, OU=TAC, O=Cisco, L=Krakow, ST=Malopolskie, C=PL Issuer: CN=CVP11, OU=TAC, O=Cisco, L=Krakow, ST=Malopolskie, C=PL Serial number: 3f44f086 Valid from: Fri May 27 08:13:38 CEST 2016 until: Mon May 25 08:13:38 CEST 2026 Certificate fingerprints: MD5: 58:F5:D3:18:46:FE:9A:8C:14:EA:73:0F:5F:12:E7:43 SHA1: 51:7F:E7:FF:25:B6:B8:02:CD:18:84:E7:50:9E:F2:ED:B1:9E:78:40 Signature algorithm name: SHAlwithRSA Version: 3

#### 既存の OAMP 証明書を取除いて下さい

New 鍵ペアを作成するために、証明書を取除きま既に存在 します。

%kt% -delete -alias oamp\_certificate

#### Generate 鍵ペア

指定キー サイズのエイリアスのための New 鍵ペアを作成するためにこのコマンドを実行して下 さい。

%kt% -genkeypair -alias oamp\_certificate -v -keysize 2048 -keyalg RSA

What is your first and last name? [Unknown]: cvpl1.allevich.local What is the name of your organizational unit? [Unknown]: TAC What is the name of your organization? [Unknown]: Cisco What is the name of your City or Locality? [Unknown]: Krakow What is the name of your State or Province? [Unknown]: Malopolskie What is the two-letter country code for this unit? [Unknown]: PL Is CN=cvpl1, OU=TAC, O=Cisco, L=Krakow, ST=Malopolskie, C=PL correct? [no]: yes Generating 2,048 bit RSA key pair and self-signed certificate (SHA256withRSA) with a validity of 90 days for: CN=cvp11, OU=TAC, O=Cisco, L=Krakow, ST=Malopolskie, C=PL (RETURN if same as keystore password): [Storing .keystore] キーのペアが作成されたことを確認して下さい。

イーのヘアカ作成されたことを唯認して下さい。

c:\Cisco\CVP\conf\security>**dir | findstr oamp.key** 05/27/2016 08:13 AM 1,724 oamp.key OAMP サーバとして姓最初に入るために確認すれば。 名前は IP アドレスに解決可能である必要 があります。 この名前は証明書の CN フィールドに現われます。

#### 生成する新しい CSR

エイリアスのための Certificate 要求を生成し、ファイルに保存するためにこのコマンドを実行し て下さい(たとえば、oamp.csr)。

%kt% -certreq -alias oamp\_certificate -file oamp.csr CSR が正常に生成されたことを確認して下さい。

dir oamp.csr 08/25/2016 08:13 AM 1,136 oamp.csr

### CA の証明書を発行して下さい

証明書に得ることは既に設定された認証局(CA)必要とします。

ブラウザのある特定の URL を入力して下さい

http:// <CA IP アドレス >/certsrv

#### それから SELECT 要求 証明書および高度 Certificate 要求。

#### more oamp.csr

----BEGIN NEW CERTIFICATE REQUEST-----

MIIC/TCCAeUCAQAwgYcxIzAhBgkqhkiG9w0BCQEWFGFkbWluQGFsbGV2aWNoLmxvY2FsMQswCQYD VQQGEwJQTDEUMBIGA1UECBMLTWFsb3BvbHNraWUxDzANBgNVBAcTBktyYWtvdzEOMAwGA1UEChMF Q2lzY28xDDAKBgNVBAsTA1RBQzEOMAwGA1UEAxMFQ1ZQMTEwggEiMA0GCSqGSIb3DQEBAQUAA4IB DwAwggEKAoIBAQCvQEGmJPmzimqQA6zc1mbWnkzAj3PvGKe9Qg0REfOnHpLq+ddx66o6OGr6TTb1 BrqI8UeN1JDfuQj/m4HZvKsqRv1AWA5CtGRzjbOeNXPMCGOtkO0b9643M8DY0Q9LQ/+PxdzYGhie CxnhQURcAIsViphV4yxUVJ4QcLkzkbM9T8DSoJSJAI4gY+t03i0xxDTcxlaTQ1xkRYDba8JwzVHL TkVwtSRK2jqIzJuBPZwpXMZc8RDkffBurrVXhFb8y1vR/Q7cAzHPgpPLuK6KmwpOKv8CRoWml3xA EgRd39szkZfbawRzddTqw8hM/2cLSoUKx0NMFY5dXzIszQEY1K5XAgMBAAGgMDAuBgkqhkiG9w0B CQ4xITAfMB0GA1UdDgQWBBRe8u10Cd1HckIm9VjD3ZL/uXhgGzANBgkqhkiG9w0BAQsFAAOCAQEA c48VD1d/BJMaOXwxz5riT1BCjxzLIMTNzv3W00K7ehtmYVTTaRCXLZ/sOX5ws807kwnOaZeIpRzd 1GvumS+dUgun/2Q00rp+B44gRvgp9KUTvv5C6YOBs1m4H2xp9yaQpgzLBJuKRg18yIzYnIvoVuPx racGSkyxKzxvrvxOX2qvxoVq71bf43Aps4+G85Cp3GWhIBQ+TtIKKxgZ/C64ThZgT9HtD9zbL3g0 U8bP1F6JNjztzjmuGEdqsNf0fAjpPsfShQ10o4qIMBi7hBQusAwNBEB1xaAlYumD09+R/BK2KfMv Iy4CdsEfW1mjBb541TJEYzw0h7tpRZkjOqyVMQ==

----END NEW CERTIFICATE REQUEST----

適切なメニューに CSR の全体の内容をコピー アンド ペーストして下さい。 符号化される証明書 のテンプレートおよび Base 64 として『Web Server』 を選択 して下さい。 それから証明書 チ ェーンを『Download』 をクリック して下さい。 CA および Webサーバによって生成される証明書をそれぞれエクスポートするか、または完全な チェーンをダウンロードできます。 この例で完全なチェーン オプションは使用されます。

### インポート CA によって生成される証明書

ファイルから証明書をインストールして下さい。

%kt% -import -v -trustcacerts -alias oamp\_certificate -file oamp.p7b

新しい証明書を加えるために**ワールドワイドウェブパブリッシングサービス**および Cisco CVP OPSConsoleServer サービスを再開して下さい。

## 確認

このセクションでは、設定が正常に機能していることを確認します。

確認する最も簡単な方法は CVP OAMP Webサーバへログインすることです。 信頼できない証明 書 警告メッセージを得ないで下さい。

もう一つの方法はこのコマンドで使用される OAMP 証明書をチェックすることです。

#### %kt% -list -v -alias oamp\_certificate

Alias name: oamp\_certificate Creation date: Oct 20, 2016 Entry type: PrivateKeyEntry Certificate chain length: 2 Certificate[1]: Owner: CN=cvpl1.allevich.local, OU=TAC, O=Cisco, L=Krakow, ST=Malopolskie, C=PL Issuer: CN=pod1-POD1AD-CA, DC=pod1, DC=ccemea, DC=tac Serial number: 130c0db600000000017 Valid from: Thu Oct 20 12:48:08 CEST 2016 until: Sat Oct 20 12:48:08 CEST 2018 Certificate fingerprints: MD5: BA:E8:FA:05:45:07:D0:3C:C8:81:1C:34:3D:21:AF:AC SHA1: 30:04:F2:EE:37:22:9D:8D:27:8F:54:D2:BA:D4:0F:33:74:34:87:D8 Signature algorithm name: SHAlwithRSA Version: 3

Extensions:

#1: ObjectId: 1.3.6.1.4.1.311.20.2 Criticality=false
0000: 1E 12 00 57 00 65 00 62 00 53 00 65 00 72 00 76 ...W.e.b.S.e.r.v
0010: 00 65 00 72 .e.r

```
#2: ObjectId: 1.3.6.1.5.5.7.1.1 Criticality=false
AuthorityInfoAccess [
[
accessMethod: caIssuers
accessLocation: URIName: ldap:///CN=pod1-POD1AD-CA,CN=AIA,
]
]
```

#3: ObjectId: 2.5.29.35 Criticality=false
AuthorityKeyIdentifier [
KeyIdentifier [

0000: 9B 33 47 9E 76 DB F3 92 B2 F8 F9 86 3A 59 BA DE .3G.v.....Y.. 0010: C5 0B E5 E4 .... 1 ] #4: ObjectId: 2.5.29.31 Criticality=false CRLDistributionPoints [ [DistributionPoint: [URIName: ldap:///CN=pod1-POD1AD-CA,CN=POD1AD,CN=CDP] 11 #5: ObjectId: 2.5.29.37 Criticality=false ExtendedKeyUsages [ serverAuth 1 #6: ObjectId: 2.5.29.15 Criticality=true KeyUsage [ DigitalSignature Key\_Encipherment 1 #7: ObjectId: 2.5.29.14 Criticality=false SubjectKeyIdentifier [ KeyIdentifier [ 0000: CD FC 95 D1 60 44 9A 34 A9 EE 0E 3F C7 F5 5D 3C ....`D.4...?..]< 0010: 46 DF 47 D9 F.G. 1 1 Certificate[2]: Owner: CN=pod1-POD1AD-CA, DC=pod1, DC=ccemea, DC=tac Issuer: CN=pod1-POD1AD-CA, DC=pod1, DC=ccemea, DC=tac Serial number: 305dba13e0def8b474fefeb92f54acd Valid from: Thu Sep 08 18:06:37 CEST 2016 until: Wed Sep 08 18:16:36 CEST 2021 Certificate fingerprints: MD5: 50:04:5F:89:CA:7C:D6:71:82:10:C3:04:57:78:AB:AE SHA1: A6:3B:07:29:AF:3A:07:73:9D:9B:4F:88:B5:A8:17:AC:0A:6D:C3:0D Signature algorithm name: SHA1withRSA Version: 3 Extensions: #1: ObjectId: 1.3.6.1.4.1.311.21.1 Criticality=false 0000: 02 01 00 ... #2: ObjectId: 2.5.29.19 Criticality=true BasicConstraints:[ CA:true PathLen:2147483647 1 #3: ObjectId: 2.5.29.15 Criticality=false KeyUsage [ DigitalSignature Key\_CertSign Crl\_Sign 1 #4: ObjectId: 2.5.29.14 Criticality=false SubjectKeyIdentifier [ KeyIdentifier [ 0000: 9B 33 47 9E 76 DB F3 92 B2 F8 F9 86 3A 59 BA DE .3G.v.....Y..

1

# トラブルシューティング

このセクションでは、設定のトラブルシューティングに役立つ情報を提供します。

コマンド構文を確認する必要があったら CVP のための設定および管理 ガイドを参照して下さい。

http://www.cisco.com/c/dam/en/us/td/docs/voice\_ip\_comm/cust\_contact/contact\_center/customer\_voice\_portal/cvp8\_5/configuration/guide/ConfigAdminGuide\_8-5.pdf

## 関連情報

<u>オペレーティング システム Cisco 音声の CLI による設定 CA 署名入り認証(VOS)</u>

<u>得るべきプロシージャおよび署名する Upload ウィンドウ サーバ 自己-または認証局(CA)…</u>

テクニカルサポートとドキュメント - Cisco Systems